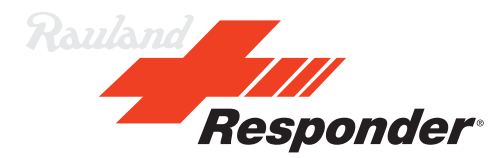

HAN0101 Application Note

# How to integrate a Marquee with Responder 5

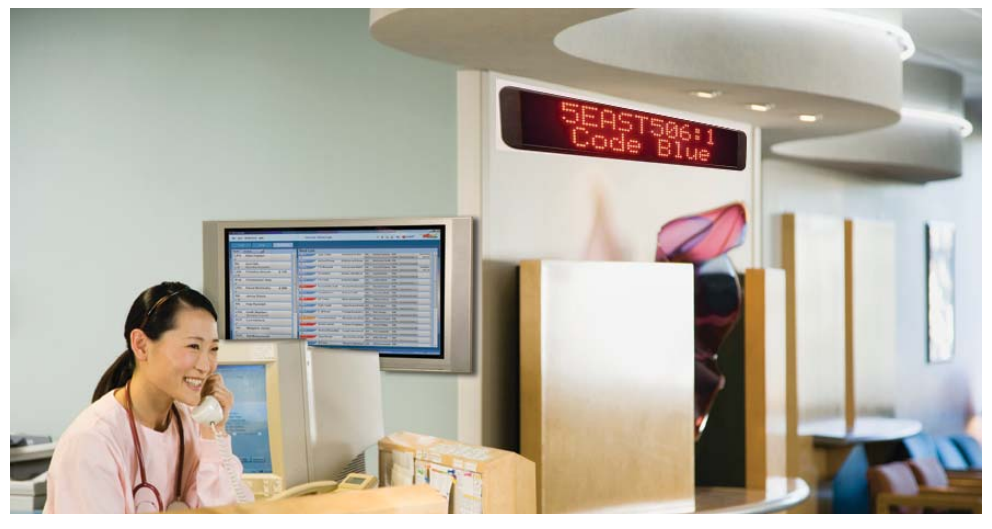

#### **Application Scenarios**

The Responder<sup>®</sup> 5 Nurse Call system can send call information to a variety of systems such as wireless phones and pocket pagers to notify specific staff of calls from their patients. Another way to notify staff of pending calls is to install a monitor showing PC Console at the end of or junction of a hallway. Additionally, a marquee display can be installed in hallways to indicate nurse call activity. WaveWare Wall Pager combines a marquee display with the ability to receive messages from a pocket paging transmitter. By integrating the Responder Pocket Paging Interface Module with a WaveWare transmitter, calls can be sent to marquee displays.

To send calls to a Wall Pager, a staff member needs to be on duty with

the proper call coverage, phone/ pager extension and the Responder 5 configuration needs to be set up to send out cancel messages in order of the calls to be removed from the display once they are cancelled.

This Application Note outlines how to set the configuration and applications for send calls to the WaveWare Wall Pagers.

If you have any further questions, please contact Health Care Technical Support.

#### **Benefits**

- Easy to read
- Faster notification of calls to staff

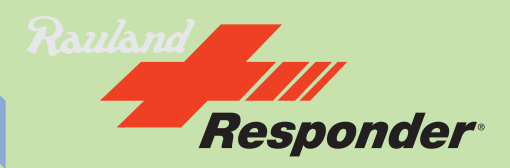

#### **Responder® 5 Equipment Notes**

Responder 5 Equipment Needed:

- Responder 5 Pocket Paging Interface Modules licensed for the number of beds being coverced by marquee(s).
- Responder 5 PC Console licensed for the number of beds being coverced by marquee(s).
- Responder 5 Staff Assignment licensed for the number of beds being coverced by marquee(s).

#### **Programming Notes**

#### Notes:

These instructions assume that the site is properly licensed for the Pocket Paging Interface module, PC Console and Staff Assignment and is directly connected to, or via middleware, a WaveWare paging transmitter.

#### Prior to beginning setup:

Decide what area(s) the marquee display(s) will be showing calls from and then determine which types of calls will be displayed. Once you have the list of areas and escalation chains, you are ready to begin programming the configuration.

You will also need to know the cap code(s) on the Wall Pager(s).

Note: Once the Enable Pocket Page Cancel feature is turned on for an Area, all pocket pagers being used by staff in that area will receive cancel messages for all calls. This may be a change for the staff, so please ensure that they will be properly notified and trained. Staff that are receiving calls directly to their SIP wireless phones (no middleware involved) will not be affected by this change.

- 1. Begin by enabling the cancel call message in the area(s) you outlined above.
- 2. Go to Areas.

| sponder 5 Configuration Software - Rauland_Gene<br>s Help | ral 111                          |                                  |  |
|-----------------------------------------------------------|----------------------------------|----------------------------------|--|
|                                                           |                                  |                                  |  |
| ftware Version: Release T11 Version 2.00                  | System Overview                  | Configuration Progress Checklist |  |
| cility Name: Rauland_General                              | Surg - Surgery     Sect - 5 East | Corridor Light Patterns          |  |
| lotes                                                     |                                  | Priorities                       |  |
|                                                           |                                  | Call Escalation                  |  |
|                                                           |                                  | Complete<br>Areas 🔽              |  |
|                                                           |                                  | Rooms 🔽<br>Action Buttons 🔽      |  |
|                                                           |                                  | Consoles / Staff Terminals       |  |
|                                                           |                                  | Coverage 🔽                       |  |
|                                                           |                                  | Sums I<br>System Layout I        |  |
| ×                                                         |                                  | Head End Devices 🔽               |  |

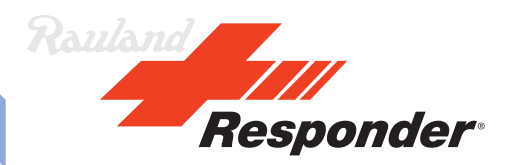

3. Select the first area that *Enable pocket page cancel* needs to be enabled.

| * Responder 5 Areas - Rauland_General T | 1                                                                                                    |  |
|-----------------------------------------|----------------------------------------------------------------------------------------------------|--|
| 1 🖬 × 🞯 🗳                               |                                                                                                    |  |
| Areas and Rooms                         | Area Identification         Area Name:       Surg         Change This Area's Identification Data                                                                                                    |  |
|                                         | Detail Information and Area-Wide Programming Options Area Description: Surgery Staff Emergency escalation chair: Staff Assist                                                                                             |  |
|                                         | Priority level at or below which Cancel policy applies: 720 - Staff Assist 0T1                                                                                                    |  |
|                                         | Disable ability to mute tones on Duty stations     Enable pocket page cancel      Route bed station audio to:     Feature Bed or Pillow Speaker     Maximum number of corridor lights in the trail break sequence (2:99): |  |

4. Click in the box in front of *Enable pocket page cancel* to place a check mark.

| 🗲 Responder 5 Areas - Rauland_General T11 |                                                                                                    |  |
|-------------------------------------------|----------------------------------------------------------------------------------------------------|--|
|                                           |                                                                                                    |  |
| Areas and Rooms                           | Area Identification       Area Name:     Surg       Change This Area's Identification Data                                                                 |  |
|                                           | Detail Information and Area-Wide Programming Options         Area Description:       Surgery         Staff Emergency escalation chain:       Staff Assist  |  |
|                                           | Priority level at or above which Cancel Paricy applies: 100 - Staff                                                                                        |  |
|                                           | Disable ability to mute tones on Duty stations     Feature Bed or Pillow Speaker     Maximum number of corridor lights in the trail break sequence (2-99): |  |

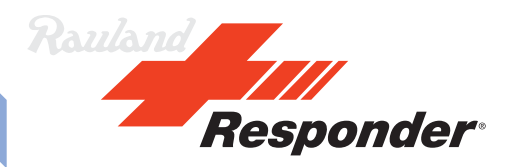

- 5. Repeat this for all areas that will be covered by a marquee display.
- 6. Once this is complete, return to the Home Screen.

| Help                                      |                                        |                                  |              |  |
|-------------------------------------------|----------------------------------------|----------------------------------|--------------|--|
|                                           |                                        |                                  |              |  |
| oftware Version: Release T11 Version 2.00 | System Overview                        | Configuration Progress Checklist |              |  |
|                                           | Area / Room Overview Hardware Overview | Customize System Com             | plete        |  |
| cility Name: Bauland General              |                                        | Corridor Light Patterns          | ▼            |  |
|                                           | E SEast - 5 East                       | Tones                            |              |  |
| otes                                      |                                        | Priorities                       | -            |  |
| ^                                         |                                        | Staff / Service Levels           | -            |  |
|                                           |                                        | Call Escalation                  | -            |  |
|                                           |                                        | Com                              | plete        |  |
|                                           |                                        | Areas                            | -            |  |
|                                           |                                        | Rooms                            | -            |  |
|                                           |                                        | Action Buttons                   | -            |  |
|                                           |                                        | Consoles / Staff Terminals       | -            |  |
|                                           |                                        | Zones                            | -            |  |
|                                           |                                        | Coverage                         | -            |  |
|                                           |                                        | Shifts                           |              |  |
|                                           |                                        | System Layout                    | <del>.</del> |  |
|                                           |                                        | Head End Devices                 | -            |  |
|                                           |                                        | Trail Segments                   |              |  |
|                                           |                                        | System Options                   | -            |  |
|                                           |                                        | Completeness Checker             | -            |  |

- 7. Now create a new zone to set up coverage for the marquee display.
- 8. Click on Zones.

| Responder 5 Zones | - Rauland_( | General T11 |                           |                     |                      |
|-------------------|-------------|-------------|---------------------------|---------------------|----------------------|
| 🛃 🗡 🞯 🚮           |             |             |                           |                     | Go To Shifts Screen  |
|                   |             | 1           |                           |                     |                      |
| Create N          | ew Zone     |             |                           |                     |                      |
| ExistingZones     |             |             | Contents of Selected Zone |                     | Available Zone Items |
| Zone Name         | ls Unit     | ls Team     |                           | -                   | 🛨 💼 Zones            |
| 5 East            |             |             |                           |                     | 🕀 🧰 Area Surg        |
| All               |             | <b>v</b>    |                           | 1                   |                      |
| All Units         |             |             |                           | Add                 |                      |
| Bed Control       | <b>v</b>    |             |                           | Selected<br>Item to |                      |
| Code Blue         |             | <b>v</b>    |                           | Zone                |                      |
| EVS               |             | V           |                           | <<                  |                      |
| EVS 5 East        |             | ✓           |                           |                     |                      |
| EVS Surgery       |             |             |                           |                     |                      |
| Page All          |             |             |                           | 1                   |                      |
| Paging            |             |             |                           | Remove              |                      |
| Surgery           |             |             |                           | Selected            |                      |
| Transport         |             |             |                           | Zone                |                      |
| Transport 5 East  |             | ₩<br>       |                           | >>                  |                      |
| I ransport Un     |             | V           |                           |                     |                      |
| 1                 | I           | L           |                           |                     |                      |
|                   |             |             |                           |                     |                      |
|                   |             |             |                           |                     |                      |
|                   |             |             |                           |                     |                      |
|                   |             |             |                           |                     |                      |
|                   |             |             |                           |                     |                      |
|                   |             |             |                           |                     |                      |
|                   |             |             |                           |                     |                      |
|                   |             |             |                           |                     |                      |
|                   |             |             |                           |                     |                      |
|                   |             |             |                           |                     |                      |
|                   |             |             |                           |                     |                      |
|                   |             |             |                           |                     |                      |
|                   |             |             |                           |                     |                      |
|                   |             |             |                           |                     |                      |

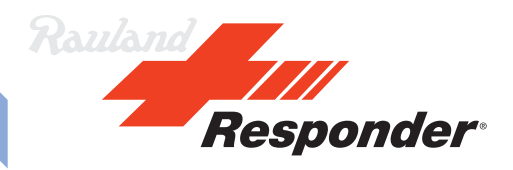

- 9. Click on the *Create New Zone* button.
- 10. Give it a name, in the example it is Marquee.
- 11. Check the *Is Team* Box.
- 12. Move off the line to save it and then click on it again to edit coverage.

| esponder 5 Zones -  | Rauland | General T1′ |                       |                                         |                      |  |
|---------------------|---------|-------------|-----------------------|-----------------------------------------|----------------------|--|
| 🔙   🗙   🞯   🗳       |         |             |                       |                                         | Go To Shifts Screen  |  |
|                     | _       | 1           |                       |                                         |                      |  |
| Lreate Ni           | ew∠one  |             |                       |                                         |                      |  |
| xisting Zones       |         |             | Contents of - Marquee |                                         | Available Zone Items |  |
| ∠one Name<br>5 East | Is Unit | ls I eam    |                       |                                         |                      |  |
| All                 |         |             |                       |                                         |                      |  |
| All Units           |         |             |                       |                                         |                      |  |
| Bed Control         |         |             |                       | Add                                     |                      |  |
| Code Blue           |         | V           |                       | Item to                                 |                      |  |
| EVS                 | Г       | <b>V</b>    |                       | 20ne                                    |                      |  |
| EVS 5 East          | Г       |             |                       |                                         |                      |  |
| EVS Surgery         | Г       | •           |                       |                                         |                      |  |
| Page All            |         |             |                       |                                         |                      |  |
| Paging              |         |             |                       |                                         |                      |  |
| Surgery             |         |             |                       | Remove<br>Selected                      |                      |  |
| Transport           |         |             |                       | Item From                               |                      |  |
| Transport 5 East    |         |             |                       | Zone                                    |                      |  |
| Transport OR        |         |             |                       | ,,,,,,,,,,,,,,,,,,,,,,,,,,,,,,,,,,,,,,, |                      |  |
| Marquee             |         |             |                       |                                         |                      |  |
|                     |         |             |                       |                                         |                      |  |
|                     |         |             |                       |                                         |                      |  |
|                     |         |             |                       |                                         |                      |  |
|                     |         |             |                       |                                         |                      |  |
|                     |         |             |                       |                                         |                      |  |
|                     |         |             |                       |                                         |                      |  |
|                     |         |             |                       |                                         |                      |  |
|                     |         |             |                       |                                         |                      |  |
|                     |         |             |                       |                                         |                      |  |
|                     |         |             |                       |                                         |                      |  |
|                     |         |             |                       |                                         |                      |  |
|                     |         |             |                       |                                         |                      |  |
|                     |         |             | K                     | >                                       |                      |  |

- 13. Select the zones/rooms from the list on the right to assign coverage for this zone.
- 14. Add the zones/rooms to the coverage by using the *Add Selected Item to Zone* button.

| Aviable Zone   Zone Name Is Unit   Stat □   Al □   Al □   Al □   Al □   Al □   Al □   Al □   Al □   Al □   Al □   Al □   Al □   Al □   Al □   Al □   Al □   Al □   Al □   Al □   Al □   Al □   Al □   Al □   Al □   Al □   Al □   Al □   Al □   Al □   Al □   Al □   Al □   I □   I □   I □   I □   I □   I □   I □   I □   I □   I □   I □   I □   I □   I □   I □   I □   I □   I □   I □   I □   I □   I □   I □   I □   I □   I <th>Create No</th> <th>ew Zone</th> <th>1</th> <th></th> <th></th> <th></th>                                                                                                    | Create No      | ew Zone | 1        |                        |                      |  |
|----------------------------------------------------------------------------------------------------|----------------|---------|----------|------------------------|----------------------|--|
| one Name Is Unit Is Team<br>East V V L<br>I L I V V<br>IUnits V C<br>I V V<br>dade Shue V V<br>S Sugay V V V<br>S Sugay V V V<br>ansport 5 East V V<br>ansport 5 East V V<br>ansport 5 Fast V V V<br>S V V V V V V V V V V V V V V V V                                                                                                    | ingZones       |         | -        | Contents of - Marquee  | Available Zone Items |  |
| East Virg<br>III I I I V<br>III I I I V<br>III I I I I V<br>III I I I I V<br>III I I I I V<br>III I I I V<br>III I I I V<br>III I I I V<br>III I I V<br>III I I V<br>III I I V<br>III I I V<br>III I V<br>IIII I V<br>IIII I V<br>IIIII I V<br>IIIII V<br>IIIII V<br>IIIII V<br>IIIII V<br>IIIII V<br>IIIII V<br>IIIII V<br>IIIIIIII V<br>IIIIIIIIII                                                                                                    | one Name       | ls Unit | ls Team  | Area 5East (All Rooms) | 🗄 🧰 Zones            |  |
| Imite Imite   Imite Imite   d Control Imite   d Control Imite   d Blue Imite   S S East Imite   S S East Imite   Imite Imite   ge All Imite   Imite Imite   gray Imite   Imite Imite   ansport S East Imite   Imite Imite   Imite Imite   I                                                                                                    | ast            | IV.     |          |                        | E Area Surg          |  |
| IUnits V   ed Control V   ed Control V   ode Blue C   VS V   VS V   VS V   vs V   vs<                                                                                                    |                |         | V        |                        |                      |  |
| ed Control V V<br>ode Blue V<br>VS C V<br>VS Sugey V V<br>Sagey V V<br>age All V<br>aging V<br>Arrow V<br>aging V<br>Arrow V<br>Salested V<br>VS Sugey V<br>Arrow S<br>Salested V<br>Salested V<br>Salested | Units          | V       |          |                        | Add                  |  |
| Sode Blue I   VS I   VS I   VS SEast I   Vaging I   I I   Vaging I   I I   Iranspott I   Iranspott R I   I I   Iranspott R I                                                                                                    | ed Control     |         | Г        |                        | Selected             |  |
| EVS I   EVS Stadt I   EVS Stagey I   Varquee I   PageAll I   Imager I   Varguey V   Imager I   Imager I   Imager I   Imager I   Imager I   Imager I   Imager I   Imager I   Imager I   Imager I   Imager I   Imager I   Imager I   Imager I   Imager I   Imager I   Imager I   Imager I   Imager I   Imager I   Imager I   Imager I   Imager Imager   Imager Imager   Imager Imager<                                                                                                    | ode Blue       |         | ₹        |                        | Zone                 |  |
| EVS 5 East I   IVS Surgery I   IVS Surgery I   Page All I   Image All I   Image All Image All   Image All Image All   Image All Image All   I                                                                                                    | /S             | Г       | ₹        |                        | ~~                   |  |
| EVS Surgery I   Warquee I   Page All I   Page All I   Paging I   Image All I   Page All I   Page All I <tr< td=""><td>/S 5 East</td><td></td><td>▼</td><td></td><td></td><td></td></tr<>                                                                                                    | /S 5 East      |         | ▼        |                        |                      |  |
| Marquee     I     I       Page All     I     I       Paging     I     I       Sugery     IV     I       Fransport     IV       Transport DR     IV                                                                                                    | /S Surgery     |         | ₹        |                        |                      |  |
| Page All          Г           Paging          Г           Surgary          ✓           Irransport          ✓           Irransport          ✓           Irransport Ransport          ✓           Irransport Ransport          ✓                                                                                                    | arquee         |         | ₹        |                        |                      |  |
| Paging I I I<br>Surgery V I I<br>Transport I V I<br>Transport DR I V                                                                                                    | ige All        | Г       | Г        |                        |                      |  |
| Saugeny V I I IIem From Zone Zone IIem From Zone Zone IIem From Zone IIem From Zone IIIem From Zone IIIem From Zone IIIem From Zone IIIem From Zone IIIem From Zone IIIem From Zone IIIem From Zone IIIIIIIIIIIIIIIIIIIIIIIIIIIIIIIIIIII                                                                                                    | aging          | Γ       | Г        |                        | Hemove<br>Selected   |  |
| Irransport     Image: Constraint of the second second                                                                                                    | irgery         | •       | Г        |                        | Item From            |  |
| Transport DR                                                                                                    | ansport        | Г       | ₹        |                        | Zone                 |  |
| ransport OR T T                                                                                                    | ansport 5 East | Г       | <b>v</b> |                        |                      |  |
|                                                                                                    | ansport OR     | Г       | 1        |                        |                      |  |
|                                                                                                    |                | Г       | Г        |                        |                      |  |

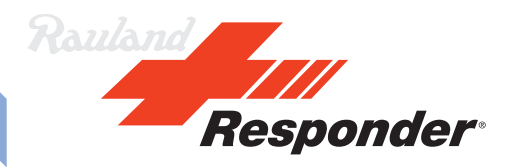

- 15. Repeat the process for any other displays that need different coverage.
- 16. Once all zones have been created and given coverage, return to the Home screen.
- 17. Now edit the shift(s) to include only the necessary escalation chains.
- 18. Click on *Shifts*.

- 19. Locate the new Unit/Team name that you created in the last step and click to highlight it. In example that is Marquee.
- 20. Click on the *Create New Shift* button.
- 21. Give the shift a name such as All Shifts since the marquee displays will be permanently on duty.

| Responder 5 Shifts - Rauland_General T11                                                                                                    |                                                                                                    |                    |
|----------------------------------------------------------------------------------------------------|----------------------------------------------------------------------------------------------------|--------------------|
|                                                                                                    |                                                                                                    | Go To Zones Screen |
| Create New Shit     Current Unit.       Units / Teams / Shits     Shit Name:       Image: State of the state of the state | All Shifts       Update         Cancel New Shift       Add Escalation         Charife In o Shift       Charife In o Shift         Premove Escalation       Charife I rom Shift         Charife I rom Shift       >> |                    |

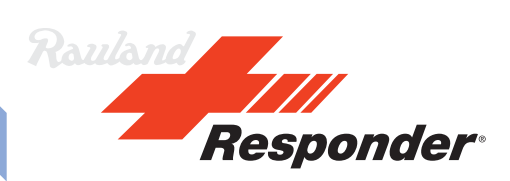

22. Click on Update.

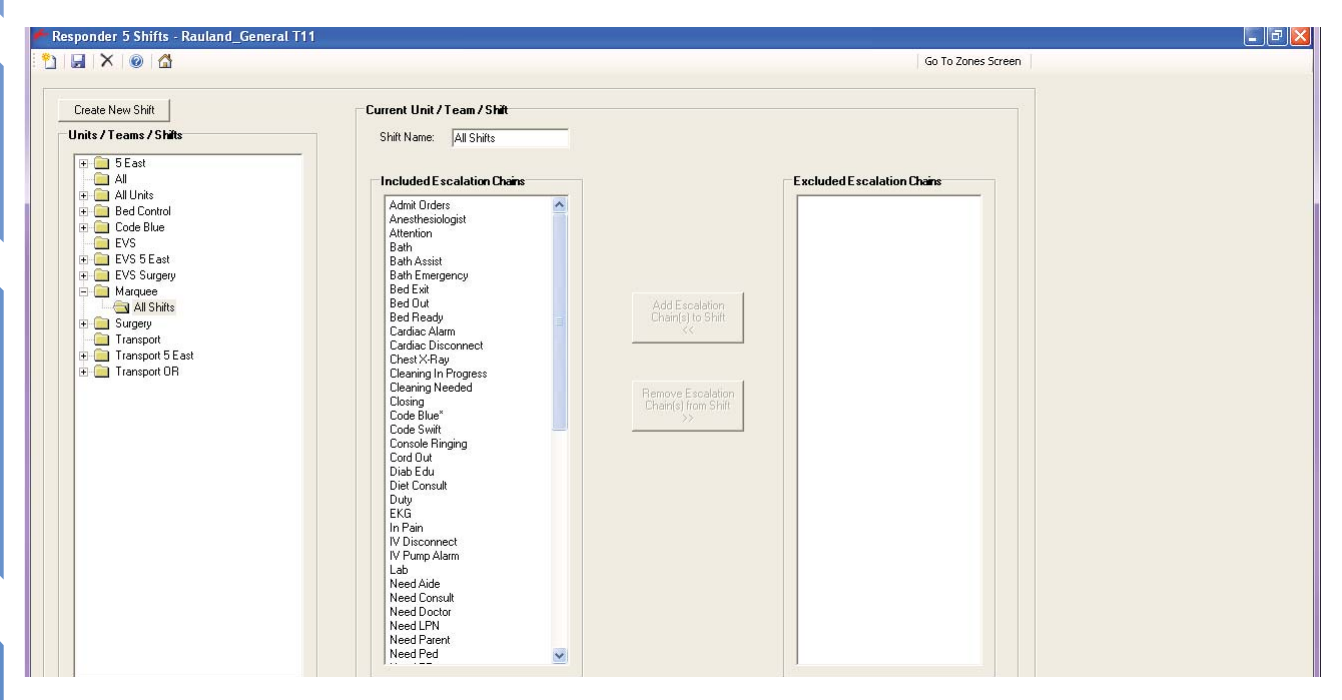

- 23. Remove the escalation chains that the marquee display will not be showing. Use the *Add/ Remove Escalation Chain(s) to Shift* buttons.
  - a. Hold down the Control or Shift keys to select multiple chains at a time.
- 24. Repeat this process for all Units/Teams that you created for displays.
- 25. Once you have the proper chains in the Included Escalation Chains list, return to the Home screen.

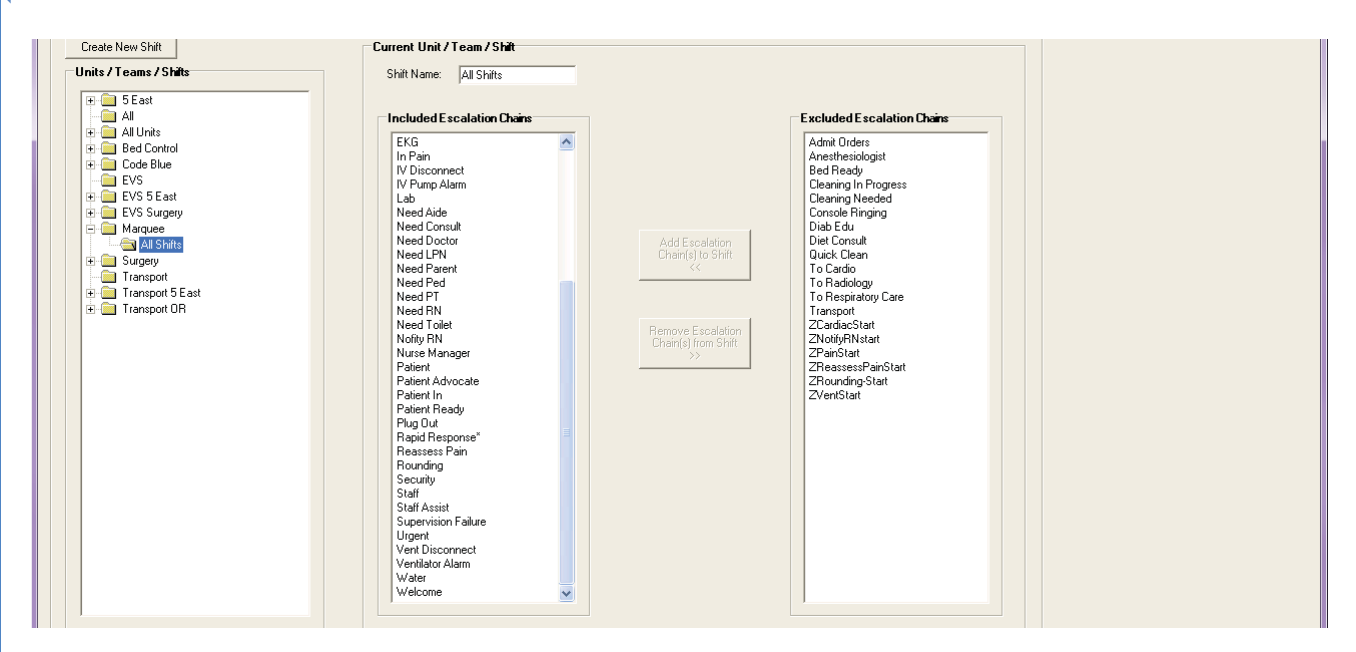

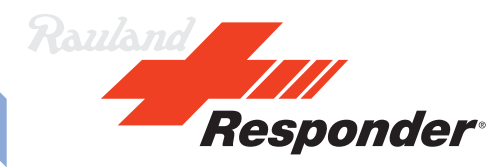

26. Now you are ready to download the configuration into the system.

#### Notes:

In order for the system to send calls out to the marquee displays, a staff member must be setup in the application, put on duty for a unit and given room coverage along with a Phone/Pager extension. Once this is done, this person will show up in the On Duty list of Staff list of PC Console. If the site has Reports Manager, this staff name will show up in the Staff Member list when generating reports. Both of these lists show staff in alphabetical order. A suggestion to minimize confusion of the staff would be to give this marquee user a name at the end of the alphabet such as ZMarquee ZDisplay.

- 27. Once the configuration is loaded into the system, you are ready to create a role, staff member and device in the Responder 5 Applications.
  - a. This will need to be done for each individual display on the system that has unique coverage.
- 28. Once you have logged into the Responder 5 client as a user with administrative privileges (not as the built-in admin user), go to View Access Group.
- 29. Create a new access group, in our example we created Marquee.
- 30. The only access that was given to this group was to My Profile.

| Responder 5 Applications    |                    |                                                                                                    |   |
|-----------------------------|--------------------|----------------------------------------------------------------------------------------------------|---|
|                             |                    |                                                                                                    | ? |
|                             |                    | Administration - View Access Group                                                                                                    |   |
| Active Cinactive Coboth     |                    |                                                                                                    |   |
| w Access Group Marouse      | Create / Edit      |                                                                                                    |   |
|                             | Constant of States |                                                                                                    |   |
| Application/Screen          | Access             | Description                                                                                                    |   |
| Reports Manager             | No Access          | Application to create and view reports                                                                                                    |   |
| - Exception Report          | No Access          | Detailed record of defined activities that were outside the desired parameters.                                                                                         |   |
| - Staff Coverage Report     | No Access          | Detailed record of staff members that were responsible for covering the defined Unit/Team(s) and Room/Bed(s) in chronological order.                                    |   |
| - Staff Response Report     | No Access          | Summary record of all responses to calls, services, etc. for the defined Unit/Team measured against the expected voice and staff response times.                        |   |
| - Staff Time In Room Report | No Access          | Total time staff is registered in a room, by staff level, displayed room by room.                                                                                       |   |
| Unit/Room Activity Report   | No Access          | Detailed record of all activities (placing a call, answering a call, setting a service, staff registrations, etc.) for the defined Unit/Team(s) in chronological order. |   |
| PC Console                  | No Access          | Application to present a console on a PC                                                                                                    |   |
| Census View                 | No Access          | Census View                                                                                                    |   |
| List View                   | No Access          | List View                                                                                                    |   |
| Staff Assignment            | No Access          | Application to create staff asginments                                                                                                    |   |
| Add Notes                   | No Access          | Add Patient Notes                                                                                                    |   |
| Current Assignments         | No Access          | Current Assignments                                                                                                    |   |
| Future Assignments          | No Access          | Future Assignments                                                                                                    |   |
| My Profile                  | Edit               | Application to sign-on staff                                                                                                    |   |
| My Bed Assignments          | Edit               | My Bed Assignments                                                                                                    |   |
| My Preferences              | Edit               | Wy Preferences                                                                                                    |   |
| My Status                   | Edit               | My Status                                                                                                    |   |
| Administration              | No Access          | Application to administer PC applications                                                                                                    |   |
| Devices                     | No Access          | Devices                                                                                                    |   |
| Facility Settings           | No Access          | Facility Settings                                                                                                    |   |
| Manage Locations            | No Access          | Manage Locations                                                                                                    |   |
| Nurse Call                  | No Access          | Nurse Call                                                                                                    |   |
| Role-Based Security         | No Access          | Role-Based Security                                                                                                    |   |
| Text Messaging              | No Access          | TextMessaging                                                                                                    |   |
| User                        | No Access          | Users                                                                                                    |   |
| - View Access Groups        | No Access          | View Access Groups                                                                                                    |   |
|                             | No Access          | Westerna Patra                                                                                                    |   |

31. Once the access group is setup, now continue to Role-Based Security.

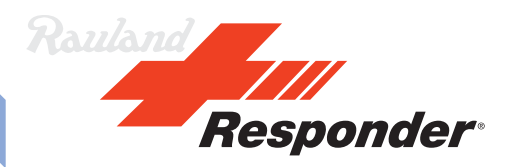

32. Create a new role, in our exapme we created Marquee.

|                         |                          |                                      |                                     |                                     |               | ?            |
|-------------------------|--------------------------|--------------------------------------|-------------------------------------|-------------------------------------|---------------|--------------|
|                         |                          | Ad                                   | iministration - Role-Based Security |                                     |               |              |
| Active Cinactive        | C Both                   |                                      |                                     |                                     |               |              |
| Role Name               | Role Description         | SA and MP Units                      | PC Console Units                    | Reports Manager Units               | Access Group  | Active       |
| dminRole                | Buill-in Admin Role      | F:Rauland_General                    | Al                                  | F:Rauland_General                   | AdminsGroup   | 12           |
| vs.                     | Environmental Services   | Multiple                             | EVS                                 | F:Rauland_General, U:EVS            | Clinical      | 12           |
| N ED                    | RN ED                    | Multiple                             | ED                                  | F:Rauland_General, U.ED             | Clinical      | ×.           |
| CT ED                   | Aide ED                  | F:Rauland_General, U:ED              | ED                                  | F:Rauland_General, U/ED             | Clinical      | 12 I         |
| PN ED                   | LPN ED                   | F:Rauland_General, U:ED              | ED                                  | F:Rauland_General, U:ED             | Clinical      | (X)          |
| lurse Manager ED        | Nurse Manager ED         | Multiple                             | Multiple                            | Multiple                            | Clinical      | 12 I         |
| CT 5 East               | Aide 5 East              | F:Rauland_General, U.5 East          | 5 East                              | F.Rauland_General, U.5 East         | Clinical      | 191          |
| PN 6 East               | LPN 6 East               | F:Rauland_General, U:5 East          | 6 East                              | F:Rauland_General, U.5 East         | Clinical      | <b>V</b>     |
| N 5 East                | RN 5 East                | Multiple                             | 6 East                              | F:Rauland_General, U.5 East         | Clinical      | 1            |
| urse Manager 5 East     | Nurse Manager 5 East     | Multiple                             | Multiple                            | F:Rauland_General, U.5 East         | Nurse Manager | (V)          |
| adiology                | Radiology                | F:Rauland_General, U:Radiology       | Multiple                            | Multiple                            | Clinical      | 1            |
| N Rehab                 | RN Rehab                 | F:Rauland_General, U:Rehab           | Rehab                               | Multiple                            | Clinical      | ×.           |
| CT Rehab                | LPN Rehab                | F:Rauland_General, U:Rehab           | Rehab                               | Multiple                            | Clinical      | (V)          |
| eportRole               | Report Role              | F:Rauland_General, U:5 East          | None                                | Multiple                            | ReportsGroup  | 12 N         |
| dministrative Priv      | Admin Rights             | Multiple                             | Multiple                            | Multiple                            | Admin Priv    | 1            |
| ocera Guest Telephony   | Vocera Guest Telephony   | F.Rauland_General, U.Staff Directory | None                                | None                                | Vocera        | ( <b>V</b> ) |
| iraining                | Training Sales           | Muttiple                             | Muttiple                            | Multiple                            | Training      | 12 I         |
| harmacy                 | Pharmacy                 | F:Rauland_General, U:Pharmacy        | Multiple                            | Multiple                            | Clinical      | ×.           |
| atient Access           | Patient Access           | F.Rauland_General, U:Patient Access  | Multiple                            | F:Rauland_General, U Patient Access | Clinical      | (V)          |
| ransport                | Transport                | Multiple                             | Transport                           | Multiple                            | Clinical      | 2            |
| witchboard Operator     | Switchboard Operator     | F:Rauland_General, U:Switchboard     | Multiple                            | Multiple                            | Non-clinical  | V            |
| lurse Manager Surgery   | Nurse Manager Surgery    | Multiple                             | Multiple                            | F:Rauland_General, U:Surgery        | Clinical      | 2            |
| inculator Surgery       | Circulator Surgery       | F.Rauland_General, U:Surgery         | Multiple                            | F:Rauland_General, U:Surgery        | Clinical      | 197)<br>     |
| CT Pediatrics           | Aide Pediatrics          | F:Rauland_General, U:Pediatrics      | Pediatrics                          | Multiple                            | Clinical      | N.           |
| PN Pediatrics           | LPN Pediatrics           | F:Rauland_General, U:Pediatrics      | Pediatrics                          | Multiple                            | Clinical      | 12           |
| N Pediatrics            | RN Pediatrics            | Multiple                             | Pediatrics                          | Multiple                            | Clinical      | 12           |
| urse Manager Pediatrics | Nurse Manager Pediatrics | Multiple                             | Multiple                            | Multiple                            | Clinical      | 1            |
| termined                |                          |                                      |                                     |                                     |               | 111          |

- 33. For SA and MP units, select the units that were created previously, in example that is Marquee.
- 34. Assign no units for PC Console units or Reports Manager units.
- 35. Assign the role to the new access group that was created, in example that is Marquee.
- 36. Make sure the role is active.
- 37. Once all the roles are created, create the device that corresponds to the marquee.
- 38. Go to the Device screen.
- 39. In the Device table, enter in the cap code of the wall pager that you obtained previously in to the *Device Name/Extension* box.
- 40. Set the *Type* to Phone/Pager.
- 41. Give the device a description.
- 42. Make sure that the device is active and move off the line to save it.
- 43. Repeat this for all wall pagers.

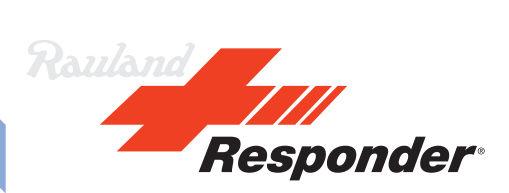

| Responder 5 Applications    |                   |                               |              |                       | - 0 <b>- X</b>                                                                                                    |
|-----------------------------|-------------------|-------------------------------|--------------|-----------------------|----------------------------------------------------------------------------------------------------|
|                             |                   |                               |              |                       |                                                                                                    |
|                             |                   | Administratio                 | n - Device   |                       | 1177 11 APRIL                                                                                                    |
|                             |                   |                               |              |                       |                                                                                                    |
| Device Type: All 😨 🤗 Active | 🖯 Inactive 💍 Both |                               |              |                       |                                                                                                    |
| Device Name/Extension       | Туре              | Description                   | Barcode      | Currently Assigned To | Active                                                                                                    |
| 73EDFA                      | Location Badge    | AeroScout Personel Badge      | 000CCC73EDFA |                       | N U                                                                                                    |
| 73EE00                      | Location Badge    | AeroScout Personel Badge      | 000CCC73EE00 |                       | (W)                                                                                                    |
| 73EE01                      | Location Badge    | AeroScout Personel Badge      | 000CCC73EE01 |                       | (V)                                                                                                    |
| 73EE03                      | Location Badge    | AeroScout Personel Badge      | 000CCC73EE03 |                       | 92                                                                                                    |
| 78                          | Location Badge    | Versus badge                  | 00078        |                       | N.                                                                                                    |
| + [ 195]                    | Phone/Pager       | WaveWare Wall pager           |              | Wallpager WaveWare    | ×.                                                                                                    |
| 201                         | Wireless Phone    | Biamp Paging System           |              |                       | 8                                                                                                    |
| 403                         | Wireless Phone    | ED Phone 403                  |              |                       | 1                                                                                                    |
| 404                         | Wireless Phone    | ED Phone 404                  |              |                       | 8                                                                                                    |
| 406                         | Wireless Phone    | ED Phone 405                  |              |                       | 1901<br>1901                                                                                                    |
| 405                         | Wireless Phone    | ED Phone 406                  |              |                       | (W)                                                                                                    |
| 407                         | Wireless Phone    | ED Phone 407                  |              |                       | 1                                                                                                    |
| 408                         | Wireless Phone    | ED Phone 408                  |              |                       | 12 A                                                                                                    |
| 409                         | Wireless Phone    | ED Phone 409                  |              |                       | 1                                                                                                    |
| 410                         | Wireless Phone    | ED Phone 410                  |              |                       | 37                                                                                                    |
| 460                         | Phone/Pager       | Radiology 460                 | 814KL1N0860  |                       | (V)                                                                                                    |
| 451                         | Phone/Pager       | Pediatrics Pager 451          | 811KL1N0972  |                       | 12 C                                                                                                    |
| 821                         | Wireless Phone    | Polycom Phone 802             | 10049        |                       | 12                                                                                                    |
| 822                         | Wireless Phone    | Polycom Phone 804             | 6068         |                       | <b>W</b>                                                                                                    |
| 823                         | Wireless Phone    | Polycom Phone 803             | 6069         |                       | <b>X</b>                                                                                                    |
| 024                         | Wireless Phone    | Polycom 8440                  | 100504564    |                       | ×                                                                                                    |
| 825                         | Wireless Phone    | Polycom 8440                  | 10035555     |                       | (M)                                                                                                    |
| 828                         | Wireless Phone    | Polycom 8452                  | 1002314      |                       | 197                                                                                                    |
| 1000                        | Wireless Phone    | Vocera Telephony Directory    |              | Vocera Guest          | ×                                                                                                    |
| 1001                        | Phone/Pager       | Vocera Badge Karina Behr 1001 |              |                       | (V)                                                                                                    |
| 1002                        | Phone/Pager       | Vocera Badge Mike Bouch 1002  |              |                       | 12/                                                                                                    |
| 2020                        | Phone/Pager       | 5 East Pager 2020             | 819KL1N0030  |                       | 12 I                                                                                                    |
| 2021                        | PhonePager        | 6 East Pager 2021             | 819KL1N0031  |                       | ( <b>Z</b> )                                                                                                    |
| 2022                        | PhonePager        | 6 East Pager 2022             | 819KL1N0032  |                       | 1. Contraction (1. Contraction (1. Contraction |
| 2023                        | Phone/Pager       | 6 East Pager 2023             | 819HL1N0033  |                       | 2                                                                                                    |
| 2024                        | Phone/Pager       | 6 East Pager 2024             | 819KL1N0034  |                       | <u>8</u>                                                                                                    |
| 3007                        | Location Badge    | Versus Badge                  | 3007         |                       | N.                                                                                                    |
| 3019                        | Location Badge    | Versus Badge                  | 3019         |                       | 8                                                                                                    |
| 3029                        | Location Badge    | Versus Badge                  | 3029         |                       | <b>3</b> 2                                                                                                    |
| 3035                        | Location Badge    | Versus Badge                  | 3035         |                       | 1                                                                                                    |
| 3043                        | Location Badge    | Versus Badge                  | 3043         |                       | W.                                                                                                    |
| 3044                        | Location Badge    | Versus Badge                  | 3044         |                       | ¥.                                                                                                    |
| 6011                        | Wireless Phone    | Ascom 5011                    | 5058         |                       | 52                                                                                                    |
| 6012                        | Wireless Phone    | Ascom 6012                    | 6012         |                       | N.                                                                                                    |
| 6013                        | Wireless Phone    | Ascom i62                     | 009          |                       | <u>8</u>                                                                                                    |
|                             |                   |                               |              |                       |                                                                                                    |

- 44. Now create a user in the system that will be assigned the new device.
- 45. Go to the *User* table.
- 46. Click on the *User Creation* tab.
- 47. Give the user a first and last name, in example that is WaveWare Wallpager. User name is WallPager.
- 48. Assign them the phone/pager that was created.
- 49. Assign them to the role that was created and choose a staff level to assign them. The level does not matter unless the user will be receiving service messages.

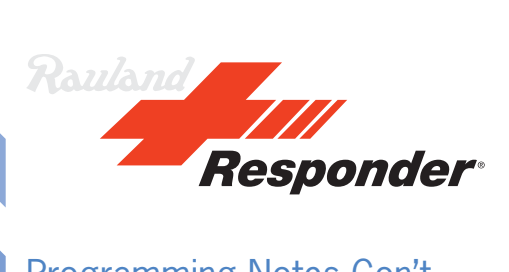

| Responder 5 Applica | tions             |           |            |             |              |                      |                       |                    |                 |         |            | 1          | - 0 <u>-</u> × |
|---------------------|-------------------|-----------|------------|-------------|--------------|----------------------|-----------------------|--------------------|-----------------|---------|------------|------------|----------------|
|                     |                   |           |            |             |              |                      |                       |                    |                 |         |            |            | ?              |
|                     |                   |           |            |             |              | Administration       | - Users               |                    |                 |         |            |            |                |
| ser - General       | No. of Concession |           |            |             |              |                      |                       |                    |                 |         |            |            |                |
| Active Ol           | nactive OLocked   | Inc the   |            |             |              |                      |                       |                    |                 |         |            |            | Search         |
| Employee #          | User Name         | Password  | First Name | Middle Name | Last Name    | Staff Level          | Role                  | PermanentDevice    | Permanent Badge | Barcode | Last Login | Locked Out | Active         |
| 10007               | ZaydSulaiman      | *****     | Zayd       |             | Sulaiman     | LPN                  | PCT 6 East            |                    |                 |         | 04/20/2012 |            | (V)            |
| 10031               | WRBarnes          |           | WR         |             | Barnes       | Pharm Tech           | Pharmacy              |                    |                 |         | 04/18/2012 |            | 10             |
| 199                 | Wallpager         | ********* | Wallpager  |             | WaveWare     | Switchboard Operator | Switchboard           | 199 (Pager) - W.W. |                 |         | 04/05/2012 |            | 1              |
| 10064               | UrsulaSauerborn   | ********* | Ursula     |             | Sauerborn    | Nurse Mgr            | Nurse Manage          |                    |                 |         | 03/16/2012 |            | W.             |
| 4                   | training4         | ******    | Training   |             | 4            | Nurse Mgr            | Training              |                    |                 |         | 04/18/2012 |            | 100            |
| 3                   | training3         | *****     | Training   |             | 3            | Nurse Mgr            | Training              |                    |                 |         | 04/18/2012 |            | 10             |
| 2                   | Training2         | ********* | Training   |             | 2            | RN                   | Training              |                    |                 |         | 04/18/2012 |            | 12             |
| 1                   | Training1         | ********* | Training   |             | 1            | LPN                  | Training              |                    |                 |         | 04/18/2012 |            | V              |
| 10023               | TimVanderSpuy     | ********  | Tim        |             | Van der Spuy | Circulator           | Circulator Sur        |                    |                 |         | 11/08/2010 |            | V.             |
| 10020               | TimHeathcote      | ********  | Tim        |             | Heathcote    | Girculator           | <b>Girculator Sur</b> |                    |                 |         | 11/08/2010 |            | 1              |
| 10021               | TaniaLee          |           | Tania      |             | Lee          | Circulator           | Circulator Sur        |                    |                 |         | 11/08/2010 |            | V              |
| 10017               | SusieBrownile     | ******    | Susie      |             | Brownile     | Circulator           | Circulator Sur        |                    |                 |         | 11/06/2010 |            | 1              |
| 457                 | SusanTurkington   | *******   | Susan      |             | Turkington   | Switchboard Operator | Switchboard O         |                    |                 |         | 11/08/2010 |            | (V)            |
| 9944                | susanstefani      | *******   | Susan      | M           | Stefani      | LPN                  | Radiology             |                    |                 |         | 08/06/2011 |            | 1              |
| 94                  | SusanChin         |           | Susan      |             | Chin         | LPN                  | PCT Pediatric         |                    |                 |         | 11/08/2010 |            | 1              |
| 9384                | SondraGlea        | ********  | Sondra     |             | Glea         | LPN                  | PCT ED                |                    |                 |         | 11/08/2010 |            | 12             |
| 10049               | SharonHughes      | ******    | Sharon     |             | Hughes       | RN                   | RN 5 East             |                    |                 |         | 02/15/2012 |            | 1              |
| 10001               | SharonBielen      |           | Sharon     |             | Bielen       | Circulator           | Circulator Sur        |                    |                 |         | 04/18/2012 |            | 1              |
|                     | SeanD             | *****     | Sean       |             | Doherty      | Nurse Mgr            | Nurse Manage          |                    |                 |         |            |            | 12             |
| 2234                | ScottJones        | *******   | Scott      |             | Jones        | LPN                  | PCT ED                |                    |                 |         | 11/08/2010 |            | 1              |
| 839                 | scotto            | ******    | Scott      |             | Chilson      | LPN                  | ReportRole            |                    |                 |         | 05/08/2010 |            | V              |

- Make sure that the user is active. 50.
- Now you are ready to login as that new user and put them on duty and give them assignments. 51.

| Fresponder S Applications               |                                                                                                    | - 0 × |
|-----------------------------------------|----------------------------------------------------------------------------------------------------|-------|
| My Profile                              |                                                                                                    |       |
| Ny Status My Assignments My Preferences |                                                                                                    | ? -   |
| User                                    | My Settings                                                                                                    |       |
| Swi Wallpager WaveWare                  | Password<br>Old Password<br>New Password<br>Vertify Password<br>Default screen: My Prefix • My Preferences •                                                                                                    |       |
|                                         | Default Unit/Team: None                                                                                                    |       |
|                                         | Password hint                                                                                                    | ¥     |
|                                         | What is the town you were born in?       What is your per's name?       What is the name of the street you grew up on?       What is your favoritie your?       What is your favoritie sport's learn?       Save     Cancel |       |
|                                         |                                                                                                    |       |
|                                         |                                                                                                    |       |

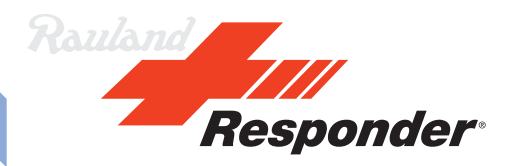

- 52. Go to their Status screen and put the user on duty for the team.
- 53. Confirm that they have the correct Phone/Pager assigned.

| F Responder 5 Applications              |                                                                                                    | - 0 ×       |
|-----------------------------------------|----------------------------------------------------------------------------------------------------|-------------|
| My Profile                              |                                                                                                    | -           |
| My Statue My Assignments My Preferences |                                                                                                    | ? 🖸         |
| User                                    | My Status                                                                                                    |             |
| Swi Wallpager WaveWare                  | Devices     Duty       Pease scan or enter your westess     Switchboard     ON     OFF       Worsless Phone     Phone     Phone     Phone     Phone     Phone       Phone     199     Location Badgs +     Additional Device     Phone     Phone       Additional Device     Vipdate     Vipdate     Vipdate     Phone       Wratess tor     Stimutes     Immorphic     Immorphic |             |
|                                         | My current break coverage: Switchboard                                                                                                    | Co ON EPEAK |
|                                         |                                                                                                    |             |

- 54. Now, edit their assignments.
- 55. Assign them to the team in the single call stop.

| E Responder S Applications                                |                            |                        |                     |  |  |  |
|-----------------------------------------------------------|----------------------------|------------------------|---------------------|--|--|--|
| My Profile                                                |                            |                        |                     |  |  |  |
| My Status My Assignments Reject - Accept . My Preferences |                            | 04/23/2012 Switchboard | - 1st Shift - 🖴 ? - |  |  |  |
| User                                                      | My Assignments × Clear All |                        |                     |  |  |  |
| Swi Wallpager WaveWare                                    | Switchboard                |                        |                     |  |  |  |
|                                                           | ww                         |                        |                     |  |  |  |
|                                                           |                            |                        |                     |  |  |  |
|                                                           |                            |                        |                     |  |  |  |
|                                                           |                            |                        |                     |  |  |  |
|                                                           |                            |                        |                     |  |  |  |
|                                                           |                            |                        |                     |  |  |  |
|                                                           |                            |                        |                     |  |  |  |
|                                                           |                            |                        |                     |  |  |  |
|                                                           |                            |                        |                     |  |  |  |
|                                                           |                            |                        |                     |  |  |  |
|                                                           |                            |                        |                     |  |  |  |
|                                                           |                            |                        |                     |  |  |  |
|                                                           |                            |                        |                     |  |  |  |
|                                                           |                            |                        |                     |  |  |  |

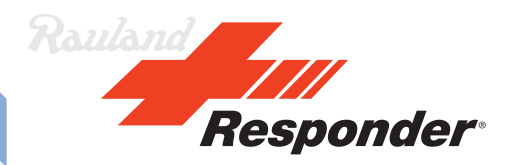

56. Double click on the user's name and make sure that only Call is checked.

a. Only check Service if the display is going to receive service requirements that are set on rooms in the coverage set for the staff level that is assigned to the marquee.

b. Only check Urgent if urgent calls are not part of the team coverage and the display needs to show these calls.

| M Responder 5 Applications                             |                                 |                                                              |
|--------------------------------------------------------|---------------------------------|--------------------------------------------------------------|
| <ul> <li>My Profile</li> </ul>                         |                                 | ****                                                         |
| My Status My Assignments Reject Accept My Environments |                                 | 04/23/2012 Switchboard • fel Shift • 🛃 ? •                   |
| Vy Assignments X Reper JAcces                          | Wy Assignments         Constant | 94233919 Berlichboard • (14 Sout • <table-cell></table-cell> |
| RGS. (Active)                                          |                                 | RTS: Link up 4:04 PM 4/23/2012                               |

57. You are now ready to test the display.